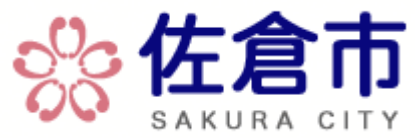

## ネットワークプリント『ユーザー番号発行サービス』のご案内

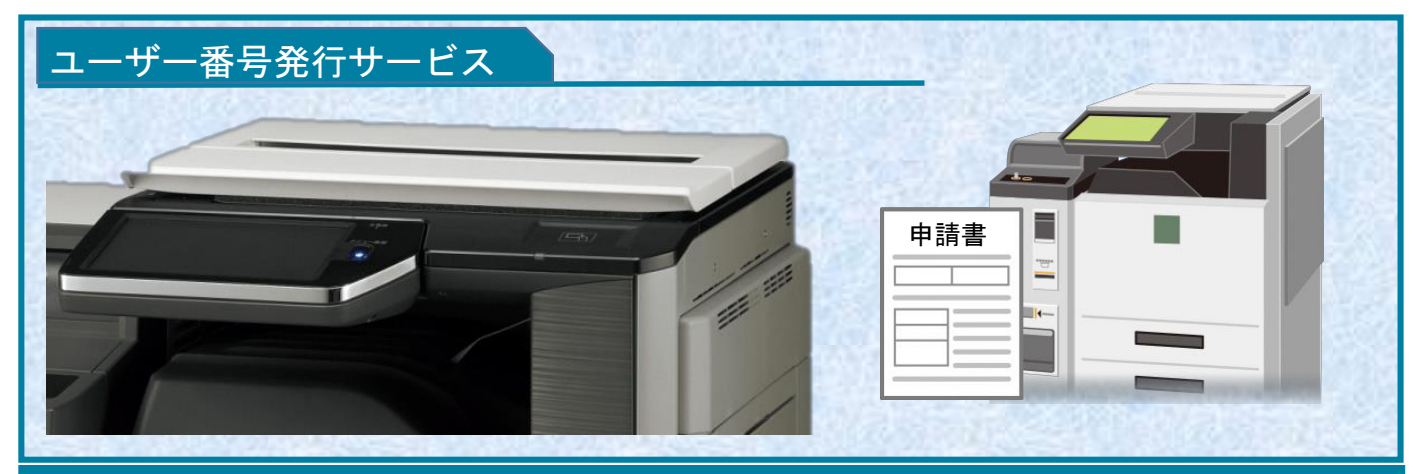

自宅にプリンタをお持ちでない住民の方も、お近くのコンビニで簡単に申請書等を印刷できるようになりました

## ネットワークプリント『ユーザー番号発行サービス』の主な特長

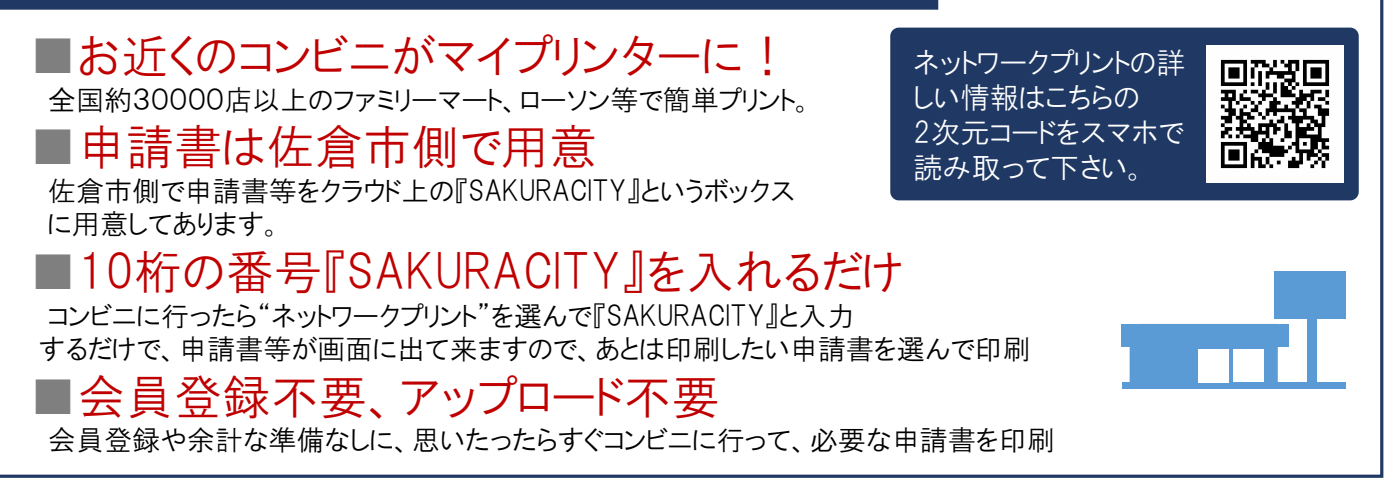

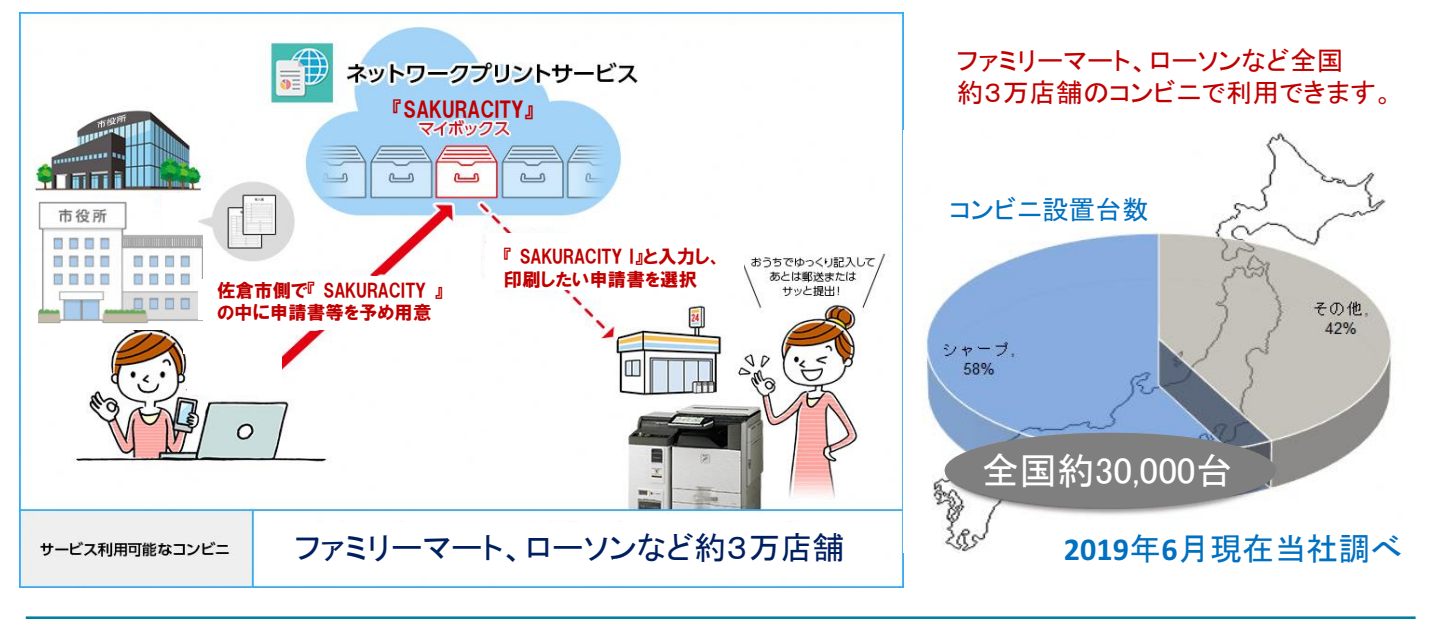

シャープマーケティングシャパン株式会社

## コンビニでの申請書印刷の流れ

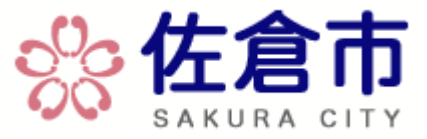

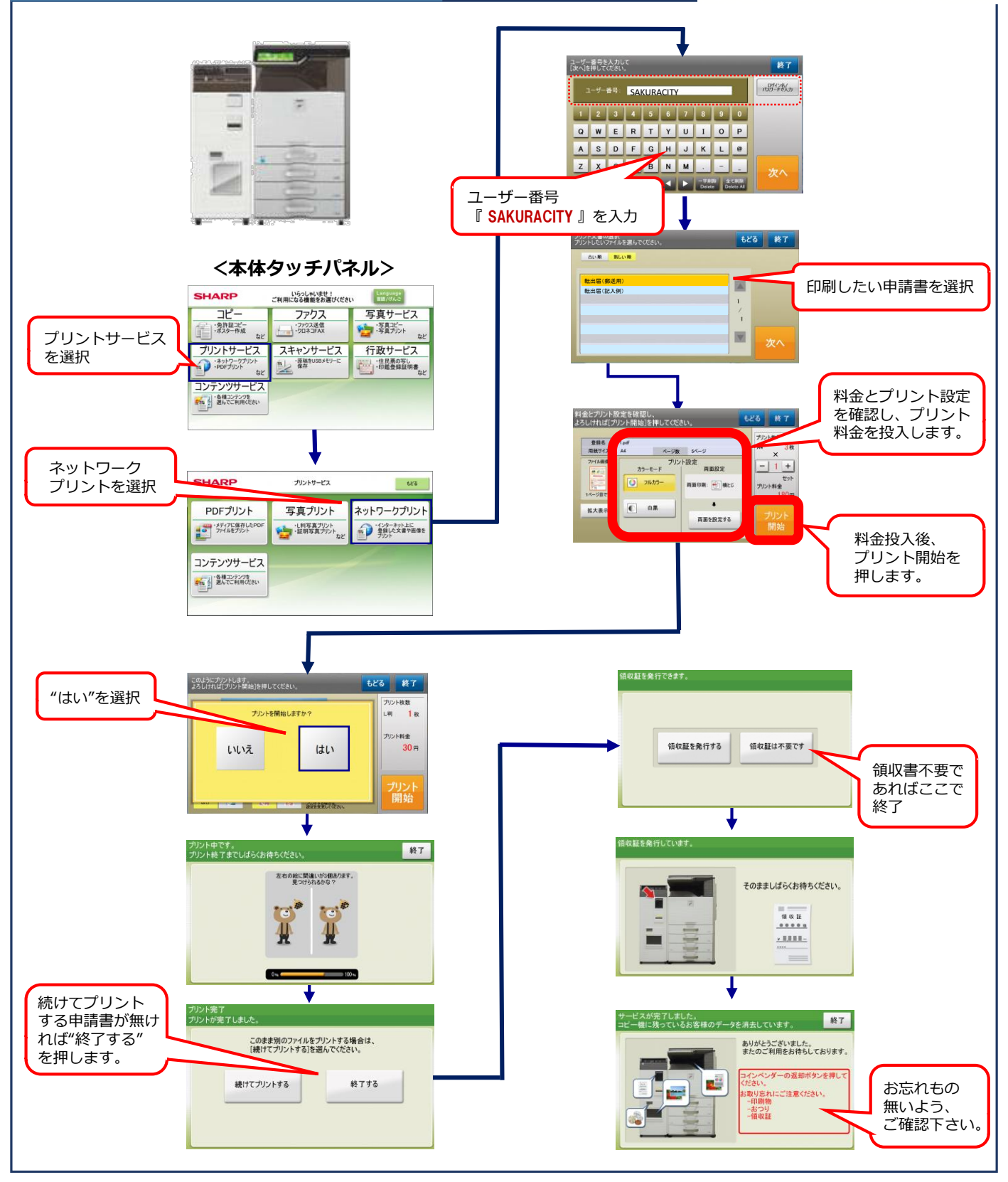

<u>お問合せはこちらから。。。。。</u>

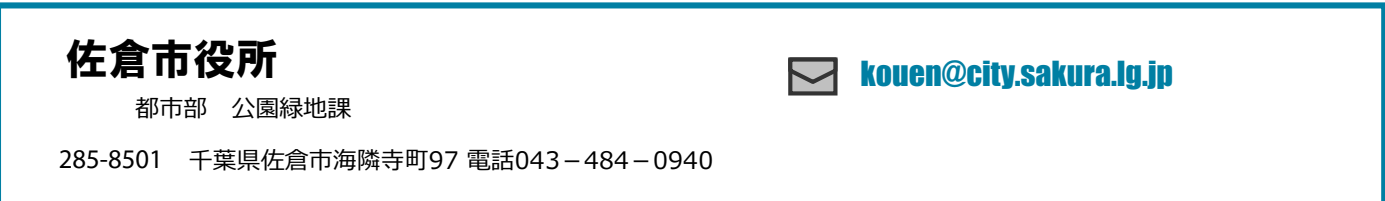